## スコア入力のやり方【バスケットボール\_Play-by-Play①】

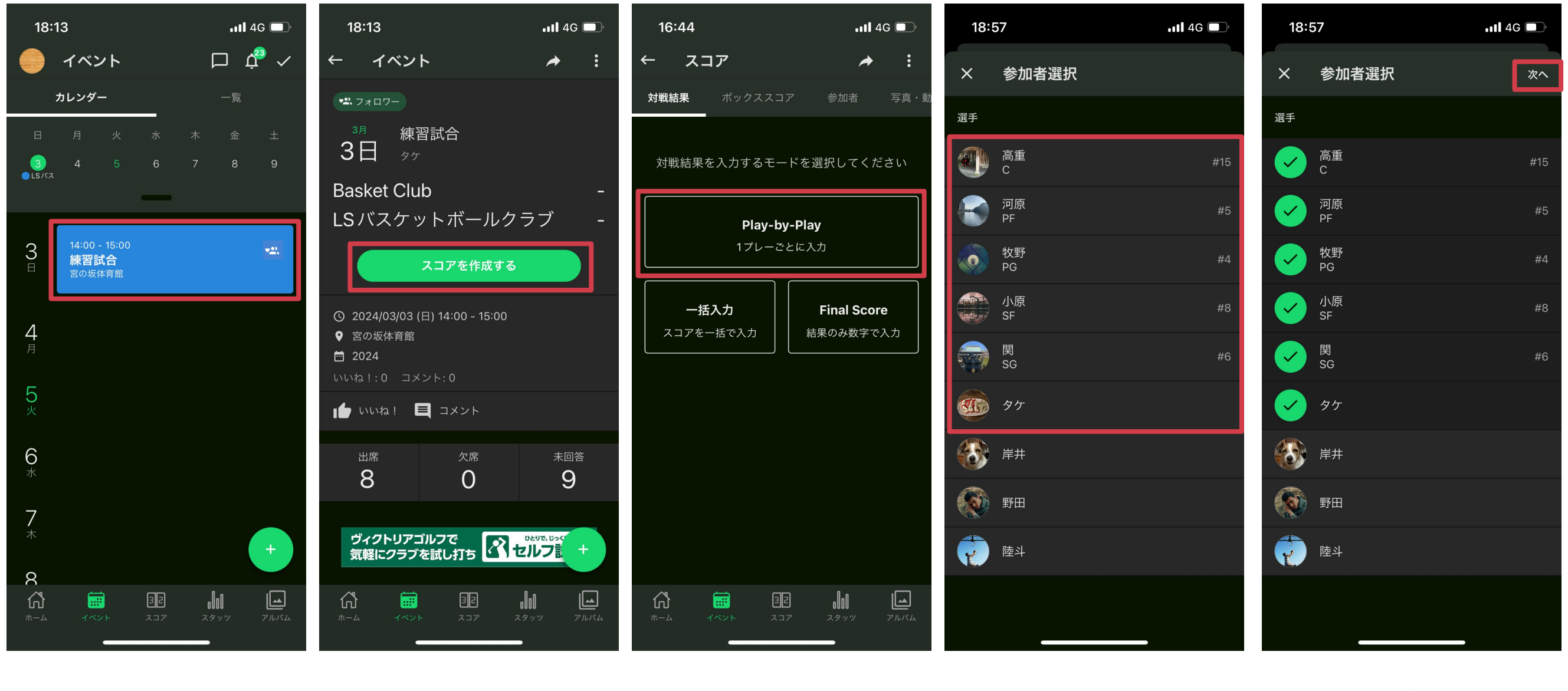

1. ホーム下部「イベント」 →該当の試合をタップ

プ

2.「スコアを作成する」をタッ3.「Play-by-Play」をタッ プ

4.試合に参加した メンバーを全て選択 (ベンチ含む)

5. 画面右上「次へ」を タップ

## スコア入力のやり方【バスケットボール\_Play-by-Play②】

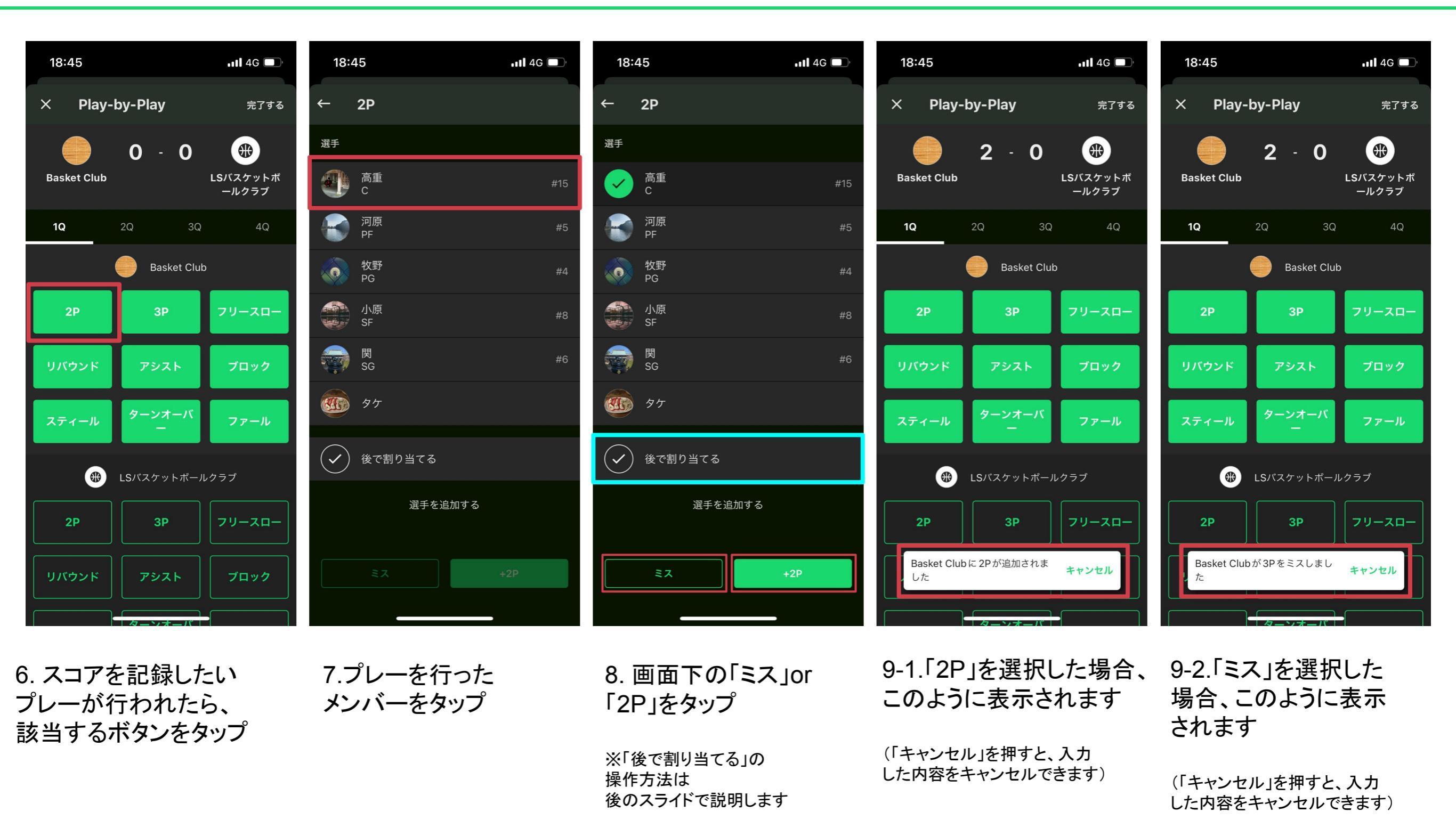

#### スコア入力のやり方【バスケットボール\_Play-by-Play③】

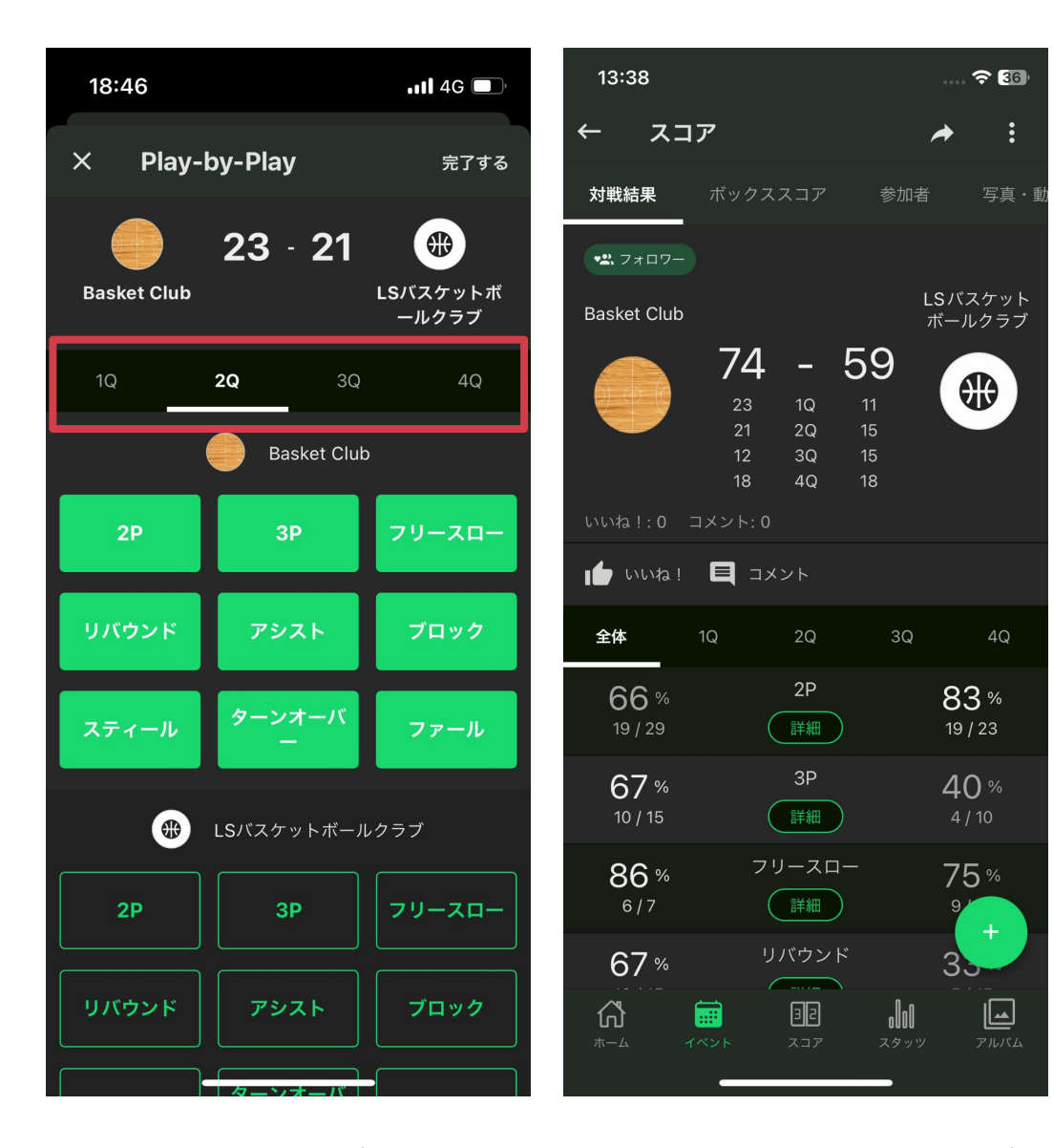

10. クオーターが終了し たら、スコア下よりクオー ターを切り替えて、別の クオーターについても同 様の操作でスコア入力を 行います 11. 全ての項目の入力が 完了すると、 このような画面になります ※入力間違いなど、取り消したい操作がある場合は、 「追加されました」のポップアップでキャンセルを押すか、 一旦全てのスコアを入力してから、 後ほど特定のプレイのみ削除することが効率的です。

## スコア入力のやり方【バスケットボール\_Play-by-Play④(後で割り当てる)】

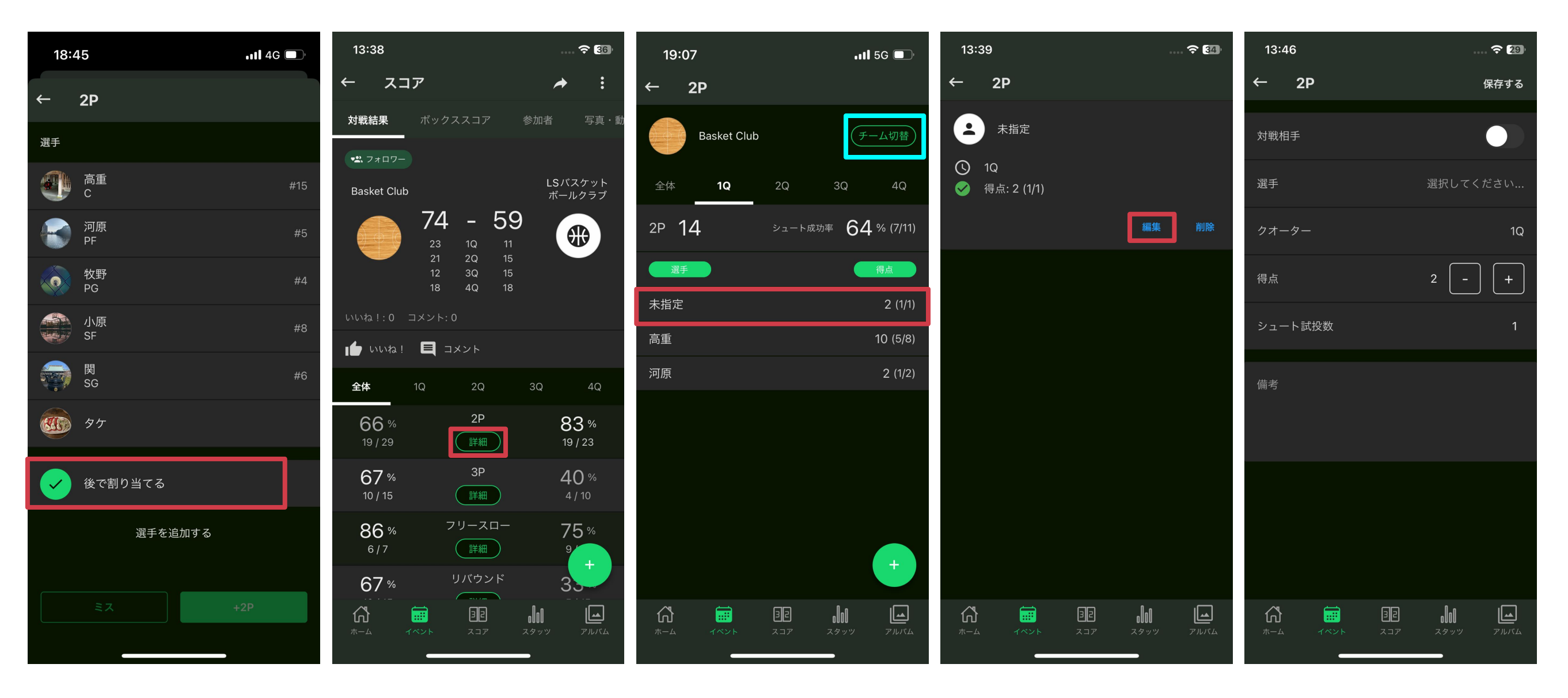

1. Play-by-Play入力の際 に、「後で割り当てる」を押し 「後で割り当てる」を行っ た場合について説明します

2.スコア詳細画面で、 た項目の「詳細」ボタンを タップ

3.「後で割り当てる」を選択 4.「編集」をタップ した得点は「未指定」になっ ていますので、編集したい 得点をタップする ※各Qの得点は、入力された時系列順に並びま す(一番最初に入力された得点が一番上) ※相手チームの得点の編集は、「チーム切り替 え」よりおこなうことができます

#### 5. 各項目を入力

# スコア入力のやり方【バスケットボール\_Play-by-Play⑤(後で割り当てる)】

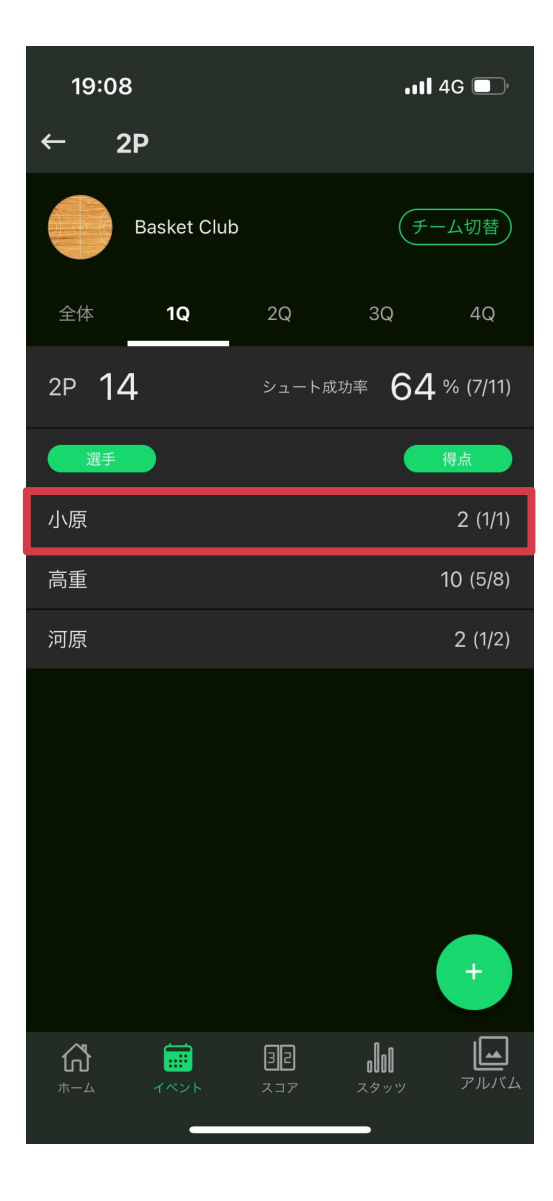

6.「未指定」の項目を全て入力 すると、得点したメンバーが表 示されます

# スコア入力のやり方【バスケットボール\_Play-by-Play⑥(入力したスコアを取り消す)】

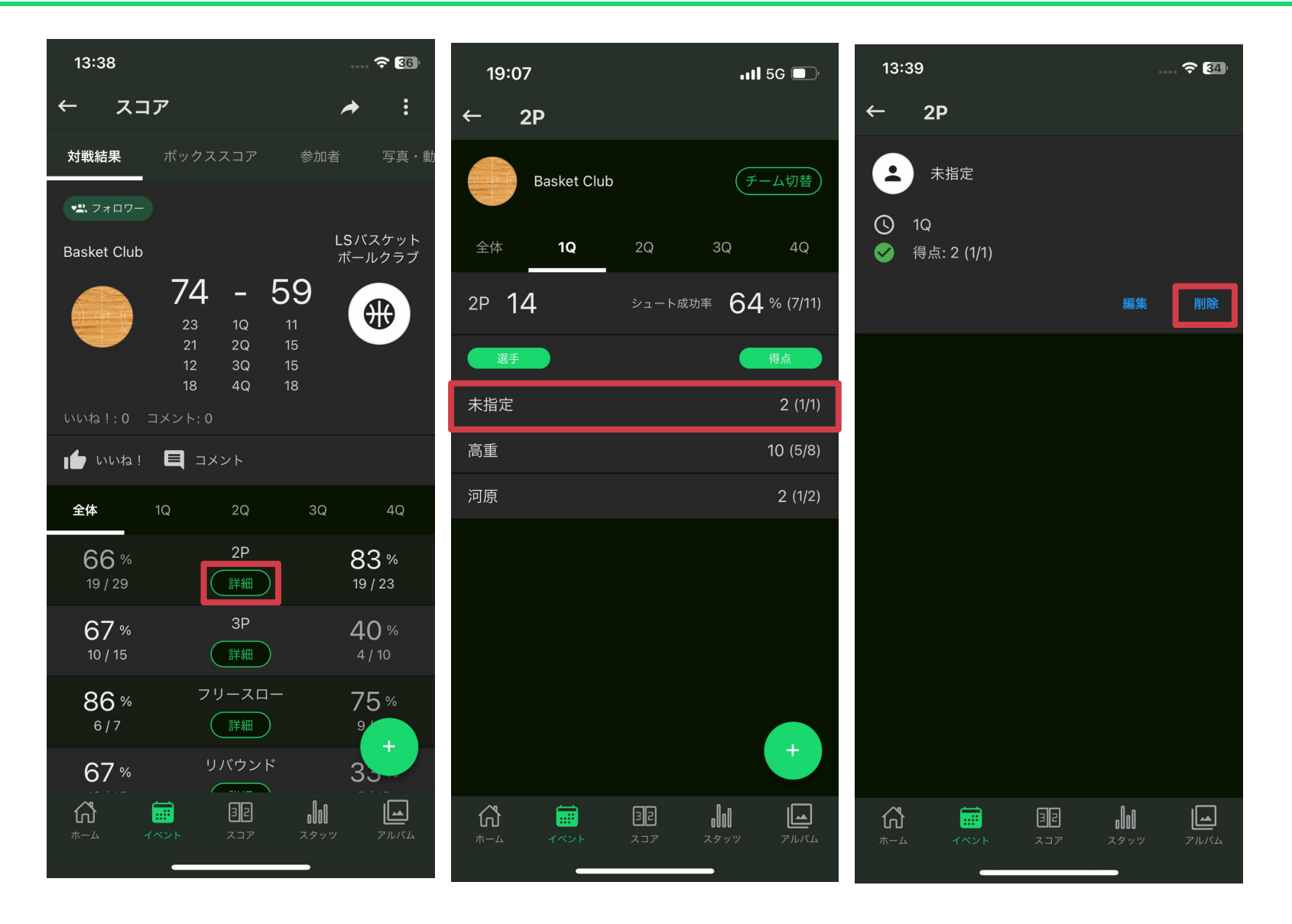

1.スコア詳細画面で、削除したいスコアがある項目の「詳細」ボタンをタッ プ 2. 削除したい得点をタッ 3. 「削除」を押す プする

※各Qの得点は、入力され た時系列順に並びます (一番最初の特典が一番上で、 下に記録されていく)